## Instructions for Setting Up an MTC Controller at Toyota

- 1) Update controller to latest version (100.1.2.25 or later)
- 2) Update tool(s) to compatible version
- 3) Program required Psets and Jobs
- 4) Set the tool(s) to use External MES for job selection

|   | ← Tool Settings     |                               |                            | 8            |
|---|---------------------|-------------------------------|----------------------------|--------------|
| 0 | SP12C22001          |                               |                            | $\bigotimes$ |
|   | Apply Tool Settings |                               | Available files            | <b></b>      |
| 0 | MAC Address         |                               | 09:00:00:00:00:00:00       |              |
| Ŧ | Enable IP Aliasing  |                               |                            | •            |
|   |                     | Please make sure all protocol | s have unique port numbers |              |
|   | Alias IP Address    |                               | 000.000.000.102            |              |
| ? |                     | Tool IP not r                 | eachable.                  |              |
|   | Job Selection       |                               | External - MES             |              |

5) Enable barcode settings for the tool(s) and set the source as MES

|                   | Home           |                |            |     |   |          |
|-------------------|----------------|----------------|------------|-----|---|----------|
|                   | Job            | Barcode        | SP12C22001 |     | 6 | •        |
| $\mathbf{\Omega}$ | Pset           | Enable         |            |     |   |          |
|                   | Wireless Tools |                |            |     |   |          |
| •                 | Accessories    | Barcode source |            | MES |   | <u> </u> |
|                   | Result 🕨 🕨     | Manual Baroodo |            |     |   |          |
|                   | Settings >     |                |            |     |   |          |

6) Plug in the serial to USB adapter and assign a name to it when the popup comes up – TOHO for example

| <b>T</b> SP12C22001                                                          | Device Detected                                                                                                    | 20                        | 8 🛛 🛇 🗘                                                                               |
|------------------------------------------------------------------------------|----------------------------------------------------------------------------------------------------|---------------------------|---------------------------------------------------------------------------------------|
| Next: T8<br>T8                                                               | Please assign the name to the newly connected device. Device Type : Serial                                          |                           | 1 /1                                                                                  |
| Step#1                                                                       | Select/Add name                                                                                                    | 0 X Angle(<br>0 88        | °)                                                                                    |
| Torque vs. Angle 🛛 🔻                                                         |                                                                                                    |                           |                                                                                       |
|                                                                              |                                                                                                    |                           |                                                                                       |
| <b>SP12C22001</b>                                                            | Device Detected                                                                                                    | 90                        | 8 🖻 오 \tag                                                                            |
| <ul> <li>SP12C22001</li> <li>Next: T8</li> <li>T8</li> </ul>                 | Device Detected<br>Please assign the name to the newly connected device.<br>Device Type : Serial                    | 36                        |                                                                                       |
| <ul> <li>SP12C22001</li> <li>Next: T8</li> <li>T8</li> <li>Step#1</li> </ul> | Device Detected Please assign the name to the newly connected device. Device Type : Serial Select/Add name Add name | 0 <u>×</u> Angle(<br>0 88 | <ul> <li>2 (a)</li> <li>2 (b)</li> <li>2 (c)</li> <li>3 (c)</li> <li>4 (c)</li> </ul> |

| <b>T</b> SP12C22001 | Device Detected                                       |   | <u>ju</u> | 8 🖬 🛇 🔕    |
|---------------------|-------------------------------------------------------|---|-----------|------------|
| Next: T8<br>T8      | Please assign the name to the newly connected device. |   |           | 1 /1       |
| Step#1              | тоно                                                  | 0 |           | ↑ 32000    |
|                     |                                                       | 0 | 88        | <u>↓</u> 0 |
| Torque vs. Angle    |                                                       |   |           | 8          |

7) Enable the TYT-PY protocol and select the serial to USB adapter above as the source. The step flow after tightening can vary from plant to plant and should be set according to the needs of the plant at that station.

|                                                 |            | · |   |      |
|-------------------------------------------------|------------|---|---|------|
| ТҮТ-РҮ                                          | SP12C22001 |   | Ō | •    |
| Enable Protocol                                 |            |   |   |      |
| Enable Logs                                     |            |   |   |      |
| Test Mode                                       |            |   |   |      |
| TYT-PY Version                                  |            |   |   | 13.2 |
| TYT-PY Source                                   | None       |   |   |      |
| Please make sure to program the settings as : P | Add source |   |   | ÷    |
| Step flow after tightening NG                   | None       |   |   |      |
|                                                 | тоно       |   |   |      |
|                                                 |            |   |   |      |

8) If the pop-up did not show or the supervisor/admin was not logged in at the time the serial to USB converter was plugged in, the name can be assigned from the accessories screen once logged in. All other settings can remain as default.

| Accessories |             | All Devices        |        |
|-------------|-------------|--------------------|--------|
| Device Name | Device Туре | Device Assigned to | Action |
|             | Serial      |                    | $\ni$  |
|             |             |                    |        |

| $\odot$                                                                        | (                                         | 8      |
|--------------------------------------------------------------------------------|-------------------------------------------|--------|
| Device Type                                                                    | Serial                                    |        |
| Device Name                                                                    | Select/Add name                           |        |
| Baud Rate                                                                      | 9600                                      |        |
| Parity                                                                         | None                                      |        |
| Stop Bits                                                                      | (1                                        |        |
| Data Bits                                                                      | (8                                        |        |
| Device Assigned to                                                             |                                           |        |
|                                                                                |                                           |        |
|                                                                                |                                           |        |
| 🕞 ТОНО1                                                                        |                                           | Ð      |
| TOH01                                                                          | (<br>Serial                               |        |
| TOHO1   Device Type   Device Name                                              | Serial                                    | ×      |
| TOH01Device TypeDevice NameBaud Rate                                           | Serial<br>TOHO1<br>9600                   | a<br>X |
| TOHO1Device TypeDevice NameBaud RateParity                                     | Serial<br>TOHO1<br>9600<br>None           | •<br>• |
| TOHO1Device TypeDevice NameBaud RateParityStop Bits                            | Serial<br>TOHO1<br>9600<br>None<br>1      |        |
| TOHO1Device TypeDevice NameBaud RateParityStop BitsData Bits                   | Serial<br>TOHO1<br>9600<br>None<br>1<br>8 |        |
| TOHO1Device TypeDevice NameBaud RateParityStop BitsData BitsDevice Assigned to | Serial<br>TOHO1<br>9600<br>None<br>1<br>8 |        |

9) In the case that the controller is taken offline for a time and then put back on, the serial to USB adapter may need to have its name assigned so that the TYT-PK protocol can communicate. This can be done at the accessories screen or the pop-up if it show.

|                       |                 |   | <u> </u> |
|-----------------------|-----------------|---|----------|
| $\overline{\bigcirc}$ |                 |   | •        |
| Device Type           | Serial          |   |          |
| Device Name           | Select/Add name |   |          |
| Baud Rate             | Add name        | ŧ |          |
| Parity                | None            |   |          |
| Stop Bits             | 1               |   |          |
| Data Bits             | 8               |   |          |
| Device Assigned to    |                 |   |          |

| тоно               |        | • |
|--------------------|--------|---|
| Device Type        | Serial |   |
| Device Name        | тоно   | × |
| Baud Rate          | 9600   |   |
| Parity             | None   |   |
| Stop Bits          | 1      |   |
| Data Bits          | 8      |   |
| Device Assigned to |        |   |
|                    |        |   |

NOTE: It is important that the name of the serial to USB adapter match exactly the name shown on the TYT-PY screen if the controller is put back on the line after some time and the adapter needs to be renamed or the name reassigned for the adapter.

NOTE: Some Toyota plants are using ToolsNet for data collection for quality. When enabling ToolsNet, make sure to clear the cycle log before enabling ToolsNet. When ToolsNet connects it sends the last record it received which is usually 0 for a new controller. The controller will then send all results it has accumulated to date which is not usually what the customer needs at that moment. There is a button to delete the old results from the cycle results screen.